TUTORIEL DE COMMANDE

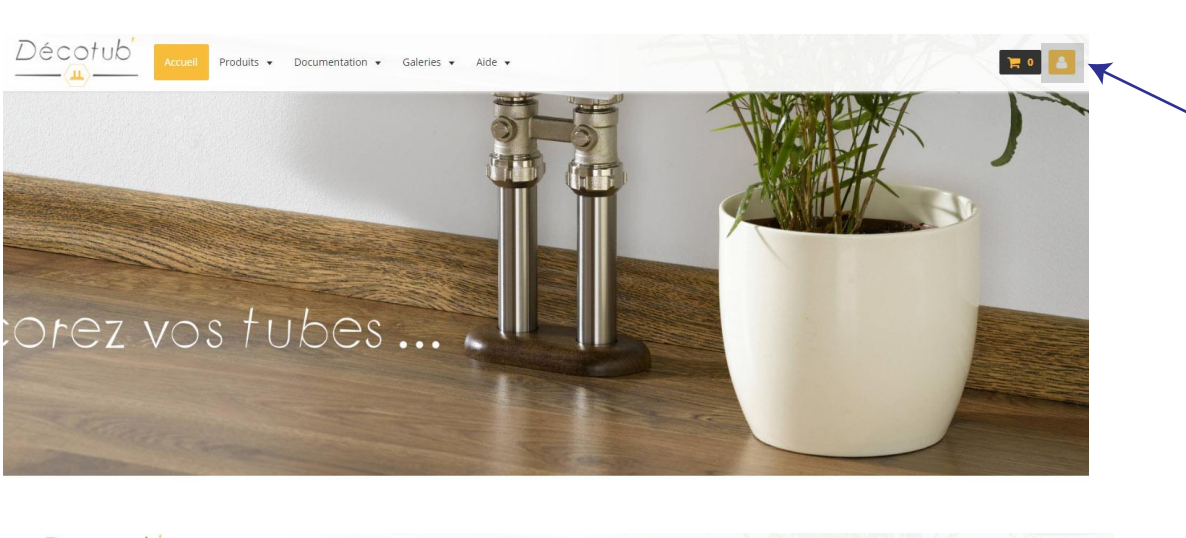

Décotub

|                          | Accueil Produits 🗸    | Documentation • Galeries • | Aide 🔻 |   | <b>1</b> • <b>4</b> |
|--------------------------|-----------------------|----------------------------|--------|---|---------------------|
|                          |                       |                            |        | V | 3                   |
| Accueil / Espace membres | / Connexion au compte |                            |        |   |                     |

## Connexion au compte

| L'inscription est obligatoire dans l'espace membres pour pouvoir commander sur le site Decotub " |
|--------------------------------------------------------------------------------------------------|
| Login                                                                                            |
| Mot de passe                                                                                     |
| Rester connecté                                                                                  |
| Créer un compase Most de passe perdu 7                                                           |
| Valider                                                                                          |
|                                                                                                  |
| Accueil Produits • Documentation • Galeries • Aide •                                             |
| Créer un compte                                                                                  |
| Login *                                                                                          |
| Cholsissez un pseudonyme (lettres et chiffres uniquement - 4 caractères minimum)                 |
| Mot de passe *                                                                                   |
| Confirmer le mot de passe *                                                                      |
|                                                                                                  |
| -mail *                                                                                          |
| Civilité *                                                                                       |
| M. OMme                                                                                          |
| Prénom *                                                                                         |
|                                                                                                  |
| Nom *                                                                                            |
|                                                                                                  |
| Date de naissance                                                                                |
| 0) Janvier                                                                                       |
| Numero de siret                                                                                  |
|                                                                                                  |
| Nom de l'entreprise                                                                              |
|                                                                                                  |
|                                                                                                  |
|                                                                                                  |
| Saisissez le code                                                                                |
| Inscription                                                                                      |

Afin de pouvoir commander vos produits Décotub' il est indispensable de créer votre compte.

Si vous ne possédez pas de compte, vous pouvez en créer un en accédant à l'espace client.

Connectez vous en inscrivant votre identifiant et mot de passe enregistrés lors de votre inscription.

Si vous ne possédez pas de compte cliquez sur «Créer votre compte».

Remplissez le formulaire avec vos informations personnelles.

Une fois celui-ci complété, validez votre inscription en cliquant sur le bouton «Inscription».

Une fois votre compte actif vous pourrez commander vos produits directement via notre plateforme en ligne.

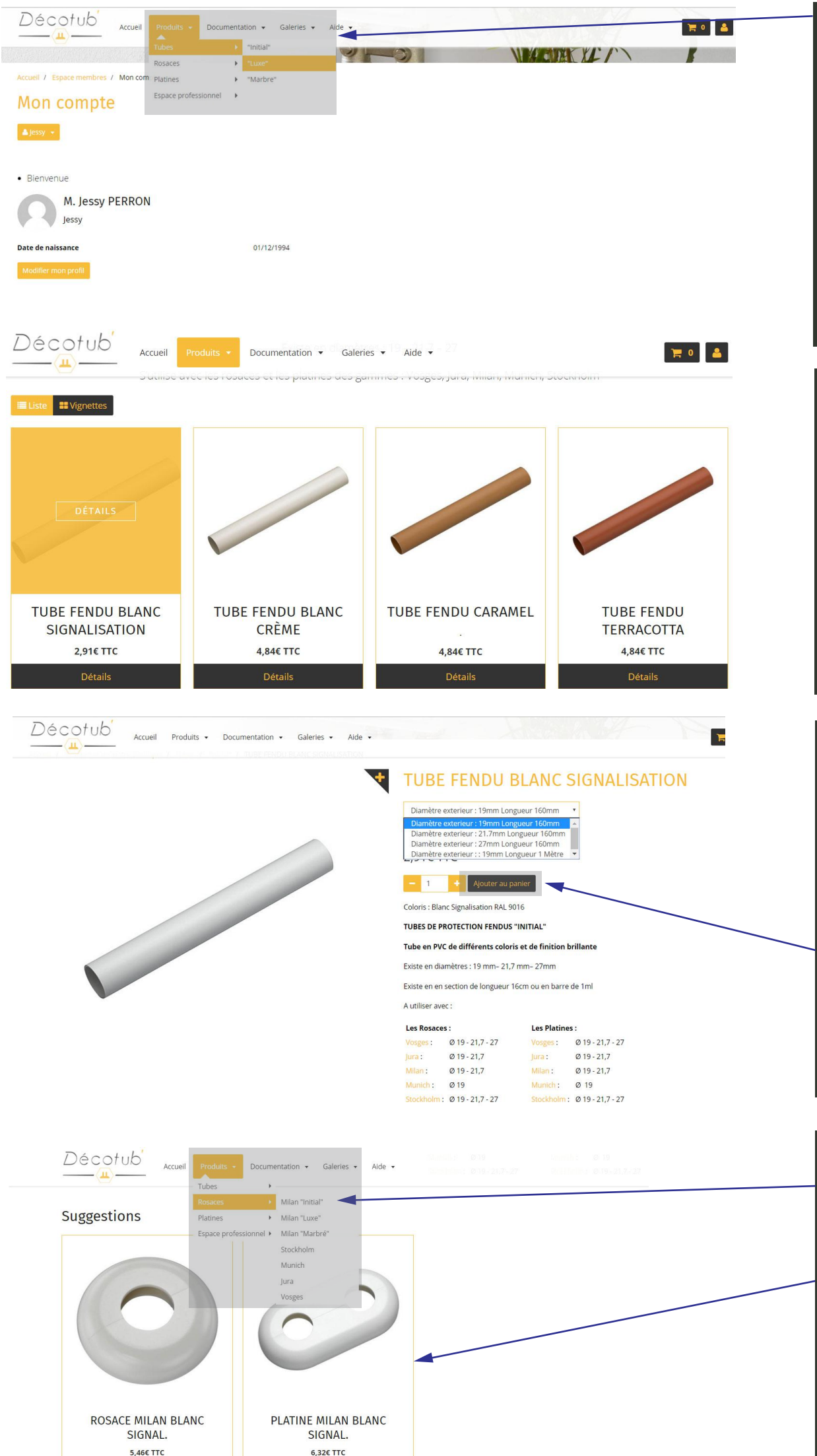

Accédez à nos gammes de produits grâce à l'onglet «Produits».

3 gammes de produits sont disponibles: Initial, Luxe et Marbre. Ces gammes s'adaptent à tous types de décorations d'intérieur et budgets.

Un espace professionnel est disponible. Vous y trouverez des commandes par lots.

Selectionnez votre teinte parmis un large choix. Plusieurs centaines de combinaisons sont possibles afin de satisfaire vos envies.

Sélectionnez soit: - Le diamètre de votre tube - Le diamètre de perçage de vos rosaces et/ou de vos platines

Une fois votre déclinaison choisie, ajouter le a votre panier en cliquant ici !

Créer vos combinaisons personnelles en retournant dans l'onglet «Produits».

Ou profitez de nos suggestions de produits (produits associés par couleur).

| Décotub Accu                                                         | iell Produits • Documentation • Galeries • Aide •                   |                                                                                                    | : 3*               | The alternative sector at a sector death |
|----------------------------------------------------------------------|---------------------------------------------------------------------|----------------------------------------------------------------------------------------------------|--------------------|------------------------------------------|
| Panier                                                               |                                                                     |                                                                                                    |                    | de votre sélection est dispo-            |
| Désignation                                                          | Qté                                                                 | PU TTC<br>2.91€                                                                                                    | Total TTC<br>8,73€ | nible.                                   |
| Longueur 160                                                         | mm                                                                  |                                                                                                    | Sold Sector        | Vous pouvoz opsuito choisir              |
|                                                                      |                                                                     |                                                                                                    |                    | vos préférences de                       |
| Mode de livraison                                                    |                                                                     | ттс                                                                                                    | HT                 | commande ici (Mode de livrai-            |
| Retrait Dépot Carpiquet (6 rue de<br>Uniquement aprés mail de confir | (l'avenir 14650 Carpiquet)<br>mation de disponibilité               | 0.00€                                                                                                    | 0,00€              | son et votre adresse).                   |
| Colissimo France                                                     |                                                                     | 6,90€                                                                                                    | 5,75€              |                                          |
| Adresse de livraison                                                 |                                                                     |                                                                                                    |                    | Vous pouvez profiter de                  |
| Test 14000 Caen France (métropo                                      | olitaine)                                                           |                                                                                                    |                    | remise exeptionnelle en                  |
|                                                                      |                                                                     |                                                                                                    |                    | rentrant un code promo trans-            |
| Code promo                                                           |                                                                     |                                                                                                    |                    | mis fors d'actions commer-               |
|                                                                      |                                                                     |                                                                                                    |                    | Claies.                                  |
| Si vous disposez d'un code promo, el                                 | ttrez-le ci dessus pour en beneficier.                              |                                                                                                    | +                  | Le montant total de votre                |
|                                                                      |                                                                     | Net à payer                                                                                                    | 15,63€             | commande visible ici.                    |
| Multiday In some law                                                 |                                                                     |                                                                                                    |                    |                                          |
| valider le panier.                                                   |                                                                     |                                                                                                    |                    |                                          |
|                                                                      |                                                                     |                                                                                                    |                    |                                          |
| Décotub.                                                             |                                                                     |                                                                                                    |                    |                                          |
| Accu                                                                 | all Produits • Documentation • Galeries • Aide •                    |                                                                                                    |                    |                                          |
| TUBE FENDU I                                                         | BLANC SIGNALISATION - Diamètre exterieur : 19mm Longueur 160mm      | Qte POTIC POTIC <thp< td=""><td>4,85€</td><td>A cette étape vous pouvez</td></thp<> | 4,85€              | A cette étape vous pouvez                |
|                                                                      |                                                                     |                                                                                                    |                    | choisir votre mode de                    |
| PLATINE MILA                                                         | N BLANC SIGNAL Perçages : 21.7mm* : Entraxe 50mm                    | 1 6,32€ 5,22€ 6,32€                                                                                                    | 5,27€              | paiement.                                |
| 0                                                                    |                                                                     |                                                                                                    |                    |                                          |
|                                                                      |                                                                     |                                                                                                    |                    | Vous pouvez aussi choisir de             |
| Mode de livraison                                                    | Found in 19550 Construction                                         | TTC                                                                                                    | HT                 | laisser un commentaire sur               |
| Uniquement aprés mail de confin                                      | raveim rauso carpiquet)<br>mation de disponibilité                  | 0,006                                                                                                    | 0,00€              | votre commande, si vous avez             |
| Colissimo France                                                     |                                                                     | 6,90€                                                                                                    | 5,75€              | une requette particulière.               |
| Mode de paiement                                                     |                                                                     | ттс                                                                                                    | нт                 |                                          |
| Paiement par virement                                                |                                                                     | 0,00€                                                                                                    | 0,00€              | Afin de poursuivre et de                 |
| Paiement par chèque                                                  |                                                                     | 0,00€                                                                                                    | 0,00€              | devez acceptor les conditions            |
| Palement par CB via Paybox                                           |                                                                     | 0,00€                                                                                                    | 0,00€              | dénérales de vente en                    |
|                                                                      |                                                                     |                                                                                                    |                    | cochant cette case.                      |
|                                                                      |                                                                     | Produits 12,14€<br>Frais de port 6.90€                                                                                                    | 10,12€<br>5,75€    |                                          |
|                                                                      |                                                                     | Net à payer                                                                                                    | 19,04€             | Et enfin cliquez sur «Valider la         |
| C                                                                    |                                                                     |                                                                                                    |                    | commande» afin de pour-                  |
| Commentaire a propos                                                 | s de la commande                                                    |                                                                                                    |                    | suivre votre achat.                      |
|                                                                      |                                                                     |                                                                                                    |                    |                                          |
|                                                                      |                                                                     |                                                                                                    |                    |                                          |
| V le déclare avoir lu et accepté les                                 | conditions générales de vente.                                      |                                                                                                    |                    |                                          |
| Determine analysis Validay Is seen                                   |                                                                     |                                                                                                    |                    |                                          |
| Recour au panier Valider la com                                      |                                                                     |                                                                                                    |                    |                                          |
| Commar                                                               | 1de n° 260                                                          |                                                                                                    |                    |                                          |
| Paiement en attern                                                   | te                                                                  |                                                                                                    |                    | Il ne vous reste plus qu'à               |
|                                                                      |                                                                     |                                                                                                    |                    | payer votre commande en                  |
| Paiement pa                                                          | ır CB via Paybox                                                    |                                                                                                    |                    | cliquant ici.                            |
| (D)                                                                  |                                                                     |                                                                                                    |                    | En cas de paiement par carte             |
| payr                                                                 | ) OX<br>af Port group                                               |                                                                                                    |                    | Lin cas de palement par carte,           |
| Paver ma comman                                                      | nde maintenant                                                      |                                                                                                    |                    | site 100% sécurisé II ne vous            |
| rayer ma comma                                                       |                                                                     |                                                                                                    |                    | reste plus qu'à entrer vos               |
|                                                                      | Paiement de<br>19.04 EUR                                            |                                                                                                    |                    | coordonnées bancaire.                    |
|                                                                      | DECOTUB                                                             |                                                                                                    |                    |                                          |
|                                                                      |                                                                     |                                                                                                    |                    | Félicitation ! Votre commande            |
|                                                                      | Date de fin de validité (MM/AA)                                     |                                                                                                    |                    | a bien été enregistrée.                  |
|                                                                      | Cryptogramme visuel :<br>3 derniers chiffres au dos de la carte (?) |                                                                                                    |                    |                                          |
|                                                                      | << ANNULER VALIDER >>                                               |                                                                                                    |                    |                                          |